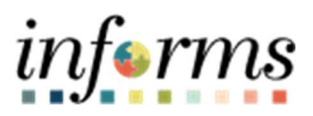

## **Miami-Dade County**

Manual Updates for Trapeze and Fire Employees to Prevent Birthday or Floating Holidays Without Pay – Job Aid

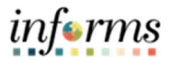

## DESCRIPTION

This job aid is for DPRs and Central Administrators.

The purpose of this job aid is to help DPRs and Central Administrators run a query for Fire and Trapeze employees that have a Birthday and/or Floating Holidays without pay. In the Legacy system, those codes automatically cascaded to annual leave when an employee had insufficient balance. In INFORMS, the cascading will not pull from annual or any leave. A public query needs to be created to help the users determine which employee's Birthday or Floating Holiday leaves need to be manually replaced with an appropriate leave code to avoid employees without pay.

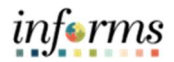

## MANUAL UPDATES FOR TRAPEZE AND FIRE EMPLOYEES TO PREVENT BIRTHDAY OR FLOATING HOLIDAYS WITHOUT PAY – JOB AID

| Step | Action                                                                                                    |  |  |  |  |  |  |  |  |
|------|----------------------------------------------------------------------------------------------------|--|--|--|--|--|--|--|--|
|      | <ul> <li>Log into INFORMS and follow this path: Navigator &gt; Reporting Tools &gt; Query &gt; Query Viewer.</li> <li>Search by Query Name. The Public Query name is MD_AB_UNPAID_BDAY_FLOAT.</li> <li>Select Run to in the desired extension. Excel is recommended to enable downloading the file and filtering data.</li> </ul> |  |  |  |  |  |  |  |  |
| 1.   | C Records     Query Viewer       Query Viewer     New Window       Enter any information you have and click Search. Leave fields blank for a list of all values.     New Window       *Search By     Query Name       Advanced Search       Search Results                                                                        |  |  |  |  |  |  |  |  |
|      | "Folder View       - All Folders -         Cuery         ID       Q.       Id       1:1of1 >> > > >       Id       1:1of1 >> >> >> >>>>>>>>>>>>>>>>>>>>>>>>>>                                                                                                    |  |  |  |  |  |  |  |  |
| 2.   | Below is an example of a query in HTML (web page).                                                                                                    |  |  |  |  |  |  |  |  |

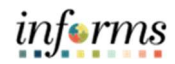

|    | Once selected Ru                                                                          | <b>n to Excel,</b> the    | following        | optional p  | prompts w      | ill appear    | . If no ci | riteria   |  |  |
|----|-------------------------------------------------------------------------------------------|---------------------------|------------------|-------------|----------------|---------------|------------|-----------|--|--|
|    | are selected, all employees with unpaid floating/birthday transactions will be retrieved. |                           |                  |             |                |               |            |           |  |  |
|    | Prompt details:                                                                           |                           |                  |             |                |               |            |           |  |  |
|    | TCD Grou                                                                                  | <b>p</b> : To pull up Fir | e employe        | ees or Tra  | peze empl      | loyees, fil   | ter for    |           |  |  |
| 3  | MDC_FIRE or MDC_OPS TCD Group ID.                                                         |                           |                  |             |                |               |            |           |  |  |
| 5. | Departme                                                                                  | ent ID: Run the           | query only       | for a spe   | ecific Depa    | rtment ID     | ).         |           |  |  |
|    | Business                                                                                  | <b>Unit</b> : Run the qu  | uery only f      | or a spec   | ific Busine    | ss Unit.      |            |           |  |  |
|    | Calendar                                                                                  | <b>Group ID</b> : The ເ   | iser can ru      | in only fo  | r a specific   | : pay peri    | od (i.e.,  | the go-   |  |  |
|    | live perio                                                                                | d will be 2022PF          | 213, so the      | e user wo   | uld run the    | e query fo    | or the cu  | rrent     |  |  |
|    | open peri                                                                                 | od 2022PP13).             |                  |             |                |               |            |           |  |  |
|    | Once the user ha                                                                          | s run the query,          | based on         | the othe    | r balances     | available     | , they ca  | an decide |  |  |
|    | to replace the Floating or Birthday holiday with Annual Leave, Comp Leave, or Holiday     |                           |                  |             |                |               |            |           |  |  |
| 4. | Leave as appropr                                                                          | iate. The query           | will displa      | y the last  | finalized b    | balances a    | available  | e to the  |  |  |
|    | employee.                                                                                 |                           |                  |             |                |               |            |           |  |  |
|    | • Log into INFORMS and follow this path: Navigator > Global Payroll & Absence             |                           |                  |             |                |               |            |           |  |  |
|    | Mgmt > Paye                                                                               | e Data > Mainta           | ain Absen        | ces > Crea  | ate and Ma     | aintain A     | bsences    |           |  |  |
|    | • Expand the Se                                                                           | <b>earch</b> criteria or  | n the top o      | of the pag  | e.             |               |            |           |  |  |
|    | Create and Maintain Abser                                                                 | nce Requests              |                  |             |                |               |            |           |  |  |
|    | Search                                                                                    |                           |                  |             |                |               |            |           |  |  |
|    |                                                                                           |                           |                  |             |                |               |            |           |  |  |
| 5. | Absence Requests                                                                          |                           |                  |             |                |               |            |           |  |  |
| -  | Absence Detail Partial Day:                                                               | s Additional Information  | Override Process | Forecast    | Comments Demog | graphic II    |            |           |  |  |
|    | Select *Employee ID                                                                       | Name Empl<br>Record       | Job Title        | *Start Date | *End Date      | *Absence Name | Reason     | Duration  |  |  |
|    | Q                                                                                         | Name 0 Q                  |                  | <b>.</b>    |                | ~             | ~          |           |  |  |
|    | Select All Deselect All                                                                   |                           |                  |             |                |               |            |           |  |  |
|    | Copy Absence                                                                              | Delete                    |                  |             |                |               |            |           |  |  |
|    | Comments                                                                                  |                           |                  |             |                |               |            |           |  |  |
|    |                                                                                           |                           |                  |             |                |               |            |           |  |  |

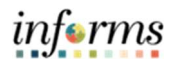

| Create and                                                                                                    | d Maintain Absence                                                                                                    | Requests                                                                                                    |                                                                                                    |                                             |                                                                                                    |                               |                                                                                                    |                                                                              |
|----------------------------------------------------------------------------------------------------|----------------------------------------------------------------------------------------------------|----------------------------------------------------------------------------------------------------|----------------------------------------------------------------------------------------------------|---------------------------------------------|----------------------------------------------------------------------------------------------------|-------------------------------|----------------------------------------------------------------------------------------------------|------------------------------------------------------------------------------|
| - Search                                                                                                    |                                                                                                    |                                                                                                    |                                                                                                    |                                             |                                                                                                    |                               |                                                                                                    |                                                                              |
|                                                                                                    | Work Flow State                                                                                                    | us 🗸                                                                                                    |                                                                                                    |                                             |                                                                                                    |                               |                                                                                                    |                                                                              |
|                                                                                                    | From Da                                                                                                    | te 06/02/2021                                                                                                    | 1                                                                                                    |                                             |                                                                                                    | Through Date                  | 06/02/2023                                                                                                    |                                                                              |
|                                                                                                    | Employee                                                                                                    | ID 00000376 Q                                                                                                    |                                                                                                    |                                             | Emp                                                                                                    | ployee Record                 | 0 Q                                                                                                    |                                                                              |
|                                                                                                    | Absence Nan                                                                                                    | ne O                                                                                                    | L.                                                                                                    |                                             |                                                                                                    |                               |                                                                                                    |                                                                              |
| 1                                                                                                    | Approver Operator                                                                                                    | D O                                                                                                    | L .                                                                                                    |                                             |                                                                                                    |                               |                                                                                                    |                                                                              |
|                                                                                                    | Departme                                                                                                    | nt                                                                                                    | L                                                                                                    |                                             |                                                                                                    |                               |                                                                                                    |                                                                              |
|                                                                                                    | Pay Gro                                                                                                    | ip a                                                                                                    | L .                                                                                                    |                                             |                                                                                                    |                               |                                                                                                    |                                                                              |
|                                                                                                    | HR State                                                                                                    |                                                                                                    |                                                                                                    |                                             | Through                                                                                                    | Employee ID                   |                                                                                                    |                                                                              |
|                                                                                                    | From Last Nam                                                                                                    | ne                                                                                                    |                                                                                                    |                                             | Throu                                                                                                    | gh Last Name                  |                                                                                                    |                                                                              |
|                                                                                                    | Action Date                                                                                                    |                                                                                                    |                                                                                                    |                                             |                                                                                                    |                               |                                                                                                    |                                                                              |
|                                                                                                    | Action                                                                                                    | From Date                                                                                                    | Through Date                                                                                                    |                                             |                                                                                                    |                               |                                                                                                    |                                                                              |
|                                                                                                    | Submitted                                                                                                    | <b></b>                                                                                                    |                                                                                                    | <b></b>                                     |                                                                                                    |                               |                                                                                                    |                                                                              |
|                                                                                                    | Approved                                                                                                    |                                                                                                    |                                                                                                    | <b></b>                                     |                                                                                                    |                               |                                                                                                    |                                                                              |
|                                                                                                    | Pushed Back                                                                                                    |                                                                                                    |                                                                                                    | <b></b>                                     |                                                                                                    |                               |                                                                                                    |                                                                              |
| 1                                                                                                    | Denied                                                                                                    |                                                                                                    |                                                                                                    | <b></b>                                     |                                                                                                    |                               |                                                                                                    |                                                                              |
|                                                                                                    | Canceled                                                                                                    | <b></b>                                                                                                    |                                                                                                    | <b></b>                                     |                                                                                                    |                               |                                                                                                    |                                                                              |
|                                                                                                    | Voided                                                                                                    |                                                                                                    |                                                                                                    |                                             |                                                                                                    |                               |                                                                                                    |                                                                              |
| Find<br>the<br>the                                                                                                    | search<br>I the row of<br>appropriate<br>Select chec                                                                                                    | Clear Search<br>Floating Holid<br>Absence Nam<br>kbox on the let                                                                                                    | save search<br>ay or Birthd<br>ne and detai<br>ft side of the                                                                                                    | ay that r<br>ls. Once<br>e update           | needs up<br>the upd<br>ed row(s)                                                                                     | odating<br>lates a<br>) and c | g and r<br>re con<br>lick th                                                                                                    | eplace<br>pleted<br>e <b>Subm</b>                                            |
| <ul> <li>Find<br/>the<br/>the<br/>butt</li> </ul>                                                                                  | search<br>I the row of<br>appropriate<br>Select chec<br>con.                                                                                                    | Clear Search<br>Floating Holid<br>e Absence Nan<br>kbox on the lef                                                                                                    | save search<br>ay or Birthd<br>ne and detai<br>ft side of the                                                                                                    | ay that r<br>ls. Once<br>e update           | needs up<br>the upd<br>ed row(s)                                                                                     | odating<br>lates a<br>) and c | g and r<br>re com<br>lick th                                                                                                    | eplace<br>ppleted<br>e <b>Subm</b>                                           |
| • Find<br>the<br>the<br>butt<br>Create and<br>Search                                                                               | search<br>I the row of<br>appropriate<br>Select chect<br>con.                                                                                                    | Clear Search<br>Floating Holid<br>Absence Nan<br>kbox on the let                                                                                                    | save Search<br>ay or Birthd<br>ne and detai<br>ft side of the                                                                                                    | ay that r<br>ls. Once<br>e update           | needs up<br>the upd<br>ed row(s)                                                                                     | odating<br>lates a<br>) and c | g and r<br>re con<br>lick th                                                                                                    | replace<br>npleted<br>e <b>Subm</b>                                          |
| Find<br>the<br>the<br>butt                                                                                                    | search<br>I the row of<br>appropriate<br>Select chect<br>CON.<br>I Maintain Absence Re                                                                                                    | Clear Search<br>Floating Holid<br>Absence Nam<br>kbox on the lef                                                                                                    | Save Search<br>ay or Birthd<br>ne and detai<br>ft side of the                                                                                                    | ay that r<br>ls. Once<br>e update           | needs up<br>the upd<br>ed row(s)                                                                                     | odating<br>lates a<br>) and c | g and r<br>re con<br>lick th                                                                                                    | replace<br>npleted<br>e <b>Subm</b>                                          |
| Find<br>the<br>the<br>butt<br>Create and<br>Search<br>Absence Requ<br>Absence D                                                    | Search<br>I the row of<br>appropriate<br>Select chect<br>CON.<br>I Maintain Absence Re<br>uests<br>tail Partial Days A<br>"Employee ID Nam                                                                                                    | Clear Search<br>Floating Holid<br>e Absence Nan<br>kbox on the let<br>quests                                                                                                    | Save Search<br>ay or Birthd<br>ne and detai<br>ft side of the<br>Process Forecast                                                                                                    | ay that r<br>ls. Once<br>e update           | reeds up<br>the upd<br>ed row(s)                                                                                     | odating<br>lates a<br>) and c | g and r<br>re con<br>lick th                                                                                                    | replace<br>opleted<br>e <b>Subm</b><br>Cancel/                               |
| Find<br>the<br>the<br>butt<br>Create and<br>Search<br>Absence Requ<br>Absence D                                                    | search<br>I the row of<br>appropriate<br>Select chect<br>CON.<br>I Maintain Absence Re<br>Lets<br>etail Partial Days A<br>Employee ID Nam                                                                                                    | Clear Search<br>Floating Holid<br>e Absence Nam<br>kbox on the lef<br>quests                                                                                                    | Save Search<br>ay or Birthd<br>ne and detai<br>ft side of the<br>Process Forecast (<br>"Start Date<br>10/19/2021                                                                                 | ay that r<br>ls. Once<br>e update           | reeds up<br>the upd<br>ed row(s)                                                                                     | odating<br>lates a<br>) and c | g and r<br>re com<br>lick the                                                                                                    | replace<br>ppleted<br>e Subm<br>Cancel A<br>Attachment<br>View/Add           |
| Find<br>the<br>the<br>butt<br>Create and<br>Search<br>Absence Requ<br>Absence C                                                    | search<br>I the row of<br>appropriate<br>Select chect<br>CON.<br>I Maintain Absence Re<br>uests<br>tail Partial Days A<br>Employee ID Nam<br>00000376 Q Erree<br>00000376 Q Erree                                                                                                    | Clear Search<br>Floating Holid<br>e Absence Nam<br>kbox on the lef<br>quests                                                                                                    | Save Search<br>ay or Birthd<br>ne and detail<br>ft side of the<br>Process Forecast of<br>Start Date<br>10/19/2021                                                                                | ay that r<br>ls. Once<br>e update           | araphic II)<br>Total Lee v<br>Floating He v                                                                          | edating<br>lates a<br>) and c | g and r<br>re com<br>lick the<br>lick the<br>lick the<br>lick the<br>g and r                                                                                                    | ceplace<br>ppleted<br>e Subm<br>Cancel A<br>Cancel A<br>View/Add             |
| Find<br>the<br>the<br>butt<br>Create and<br>Search                                                                                 | search<br>I the row of<br>appropriate<br>Select chect<br>CON.<br>I Maintain Absence Re<br>sets<br>teal Partial Days A<br>temployee ID Nam<br>00000376 Q Erne<br>00000376 Q Erne                                                                                                    | Clear Search  Floating Holid  Absence Nam kbox on the lef  quests  dditional Information  Veeride  t Jilson Jr  Quests                                                               | Save Search<br>ay or Birthd<br>ne and detai<br>ft side of the<br>Process Forecast<br>0 *Start Date<br>10/19/2021                                                                                 | ay that r<br>ls. Once<br>e update<br>update | graphic II)<br>Absence Name<br>Annual Lee V<br>Floating Hr V<br>Floating Hr V                                        | Pdating<br>lates a<br>) and c | g and r<br>re com<br>lick the<br>lick the<br>lick t | ceplace<br>pleted<br>e Subm<br>Cancel A<br>Cancel A<br>View/Add<br>View/Add  |
| Find<br>the<br>the<br>butt<br>Create and<br>Create and<br>Select<br>Select                                                         | search<br>I the row of<br>appropriate<br>Select chect<br>CON.<br>I Maintain Absence Re<br>etail Partial Days A<br>temployee ID Nam<br>00000376 Q Erree<br>00000376 Q Erree<br>00000376 Q Erree<br>00000376 Q Erree<br>00000376 Q Erree<br>00000376 Q Erree<br>00000376 Q Erree<br>00000376 Q Erree<br>00000376 Q Erree<br>00000376 Q Erree<br>00000376 Q Erree                                                                                                    | Clear Search Floating Holid Absence Nam kbox on the lef quests dditional Information Verride t dilison Jr 0 Q                                                                        | Save Search ay or Birthd a and detail ft side of the Process Forecast 10/19/2021 10 10/19/2021 10 10/19/2021 10 10/19/2021 10 10/19/2021 10 10 10/19/2021 10 10 10 10 10 10 10 10 10 10 10 10 10 | ay that r<br>ls. Once<br>e update<br>update | graphic II)<br>Annual Lee V<br>Floating Hr V                                                                         | Pdating<br>lates a<br>) and c | g and r<br>re com<br>lick the<br>lick the<br>lick the<br>lick the<br>lick the<br>lick the                                                                                                    | replace<br>ppleted<br>e Subm<br>Cancel A<br>Cancel A<br>View/Add<br>View/Add |
| Find<br>the<br>the<br>butt<br>Create and<br>Search<br>Absence Requ<br>Absence D<br>Select<br>Select All<br>Copy                    | search                                                                                                    | Clear Search<br>Floating Holid<br>Absence Nam<br>kbox on the lef<br>quests<br>ditional Information Override<br>st dilison Jr 0 Q<br>tt dilison Jr 0 Q<br>tt dilison Jr 0 Q<br>Delete | Save Search<br>ay or Birthd<br>ne and detail<br>ft side of the<br>Process Forecast (<br>"Start Date<br>10/19/2021 iii)<br>10/04/2021 iii)                                                        | ay that r<br>ls. Once<br>e update<br>update | graphic II)<br>The upd<br>ed row(s)<br>graphic II)<br>Absence Name<br>Annual Lee ~<br>Floating Ht ~<br>Floating Ht ~ | Pdating<br>lates a<br>) and c | g and r<br>re com<br>lick the<br>lick the<br>lick the<br>lick the<br>second                                                                                                    | ceplace<br>ppleted<br>e Subm<br>Cancel J<br>Cancel J<br>View/Add<br>View/Add |
| Find<br>the<br>the<br>butt<br>Create and<br>Search<br>Absence D<br>Select<br>Select<br>Select<br>Select<br>Copy                    | search<br>I the row of<br>appropriate<br>Select chect<br>CON.<br>I Maintain Absence Re<br>I Maintain Absence Re | Clear Search<br>Floating Holid<br>Absence Nam<br>kbox on the lef<br>quests<br>dditonal Information<br>t ullison Jr<br>0 Q<br>t ullison Jr<br>0 Q<br>Delete                           | Save Search<br>ay or Birthd<br>ne and detail<br>ft side of the<br>Forecast<br>Forecast<br>5<br>5<br>5<br>5<br>5<br>5<br>5<br>5<br>5<br>5<br>5<br>5<br>5<br>5<br>5<br>5<br>5<br>5<br>5            | ay that r<br>ls. Once<br>e update<br>update | graphic II)<br>*Absence Name<br>Annual Lee ~<br>Floating Hc ~                                                        | Resson                        | g and r<br>re com<br>lick the<br>lick the<br>12 Hours<br>12 Hours<br>1 Days                                                                                                    | ceplace<br>ppleted<br>e Subm<br>Cancel/<br>Cancel/<br>View/Add<br>View/Add   |
| Find<br>the<br>the<br>butt<br>Create and<br>Search<br>Absence Req<br>Search<br>Search<br>Search                                    | search<br>I the row of<br>appropriate<br>Select chect<br>CON.<br>I Maintain Absence Re<br>sets<br>teal Partial Days A<br>temployee ID Nam<br>00000376 C Erre<br>00000376 C Erre<br>00000376 C Erre<br>00000376 C Erre<br>00000376 C Erre<br>00000376 C Erre<br>00000376 C Erre<br>00000376 C Erre<br>00000376 C Erre                                                                                                    | Clear Search<br>Floating Holid<br>e Absence Nam<br>kbox on the lei<br>quests                                                                                                    | Save Search<br>ay or Birthd<br>ne and detail<br>ft side of the<br>Process Forecast<br>9 * *Start Date<br>10/19/2021 fff<br>10/04/2021 fff                                                        | ay that r<br>ls. Once<br>e update<br>update | araphic IIb<br>*Absence Name<br>Annual Lee ~<br>Floating Hc ~                                                        | Resson                        | g and r<br>re com<br>lick the<br>lick the<br>lick t | ceplace<br>pleted<br>e Subm<br>Cancel/<br>Cancel/<br>View/Add<br>View/Add    |
| Find<br>the<br>the<br>butt<br>Create and<br>Search<br>Search<br>Select<br>Select<br>Select<br>Select<br>Select<br>Select<br>Select | Search<br>I the row of<br>appropriate<br>Select chect<br>Con.<br>I Maintain Absence Re<br>sets<br>temployee ID Nam<br>00000376 Q Erre<br>00000376 Q Erre<br>00000376 Q Erre<br>00000376 Q Erre<br>00000376 Q Erre<br>00000376 Q Erre<br>00000376 Q Erre<br>00000376 Q Erre<br>00000376 Q Erre<br>00000376 Q Erre<br>00000376 Q Erre<br>00000376 Q Erre<br>00000376 Q Erre<br>00000376 Q Erre<br>00000376 Q Erre                                                                                                    | Clear Search<br>Floating Holid<br>Absence Nam<br>kbox on the let<br>quests<br>ditional Information Override<br>t dilison Jr 0 0 1<br>t dilison Jr 0 0 1<br>Delete                    | Save Search<br>ay or Birthd<br>ne and detai<br>ft side of the<br>Process Forecast<br>'Start Date<br>10/19/2021                                                                                   | ay that r<br>ls. Once<br>e update           | graphic II)<br>TAbsence Name<br>Annual Lee V<br>Floating Hr V                                                        | Pdating<br>lates a<br>) and c | g and r<br>re com<br>lick the<br>lick the<br>12 Hours<br>1 Days                                                                                                    | ceplace<br>pleted<br>e Subm<br>Cancel/<br>Attachment<br>View/Add<br>View/Add |
| Find<br>the<br>the<br>butt<br>Create and<br>Select<br>Select<br>Select<br>Select<br>Select                                         | search                                                                                                    | Clear Search<br>Floating Holid<br>Absence Nam<br>kbox on the lef<br>quests<br>ditional Information Override<br>e Record Job Title<br>tit Jilson Jr 0 Q<br>Delete<br>ave for Later    | Save Search<br>ay or Birthd<br>ne and detail<br>ft side of the<br>"Start Date<br>10/19/2021 iii<br>10/19/2021 iii<br>10/19/2021 iii                                                              | ay that r<br>ls. Once<br>e update           | graphic II)<br>The upd<br>ed row(s)<br>graphic II)<br>Absence Name<br>Annual Lee ~<br>Floating Ht ~                  | Pdating<br>lates a<br>) and c | g and r<br>re com<br>lick the<br>lick the<br>1 Days<br>1 Days                                                                                                    | cancel.                                                                      |